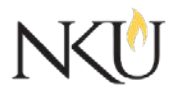

Office of Research, Grants and Contracts Standard Operating Procedures (SOP)

| SOP Title         | (IRB) PI – Terminating a Protocol |              |                             |            |  |
|-------------------|-----------------------------------|--------------|-----------------------------|------------|--|
| Date Last Revised | 06/08/2017                        | Date Created | 06/07/2017                  | Revision # |  |
| SOP Number        | 15                                | Required by: | □OHRP □Funding Agency □OLAW |            |  |
| Applicability     | □ RGC Internal                    |              | rcher 🛛 Institutional       |            |  |
| Subgroup          | 🗆 NKU Complia                     | nce 🛛 IRB    | DIACUC                      | □IBC       |  |

# 1.0 Purpose

The purpose of this SOP is to describe the process for submitting protocol terminations.

# 2.0 General Information and Scope

The approval to conduct your study lasts for up to one year. A continuing review must be submitted within 30 days of your study expiration date. You will receive a reminder 30 days before the continuing review due date and reminders weekly thereafter. If the continuing review is not completed by the study expiration date, all study-related activities must stop.

## 3.0 Procedures

## 3.1 Accessing Mentor IRB

- 1. Go to the <u>Mentor website</u>
- 2. Institution ID = NKU
- 3. Use your NKU ID (NKU email username) and NKU password to log in.

#### 3.2 How to Terminate a Protocol

- 1. After logging into Mentor IRB, click "IRB"
- 2. Click "My "Protocols". All of your protocols will be listed here.
- 3. Select the protocol you would like to renew.
- 4. At the top of the page, select "Terminate Protocol"
- 5. Answer relevant questions
- 6. Enter "Date Protocol Closed"
- 7. Add additional comments if desired
- 8. Click "Submit Report"
- 9. In "Continuing Reviews" it should state "Terminated"

#### Approvals

| Title                          | Approved    | Date Approved | Not Applicable |
|--------------------------------|-------------|---------------|----------------|
| Manager of Research Compliance | $\boxtimes$ | 06/17/2017    |                |
| Institutional Official         |             |               | $\boxtimes$    |